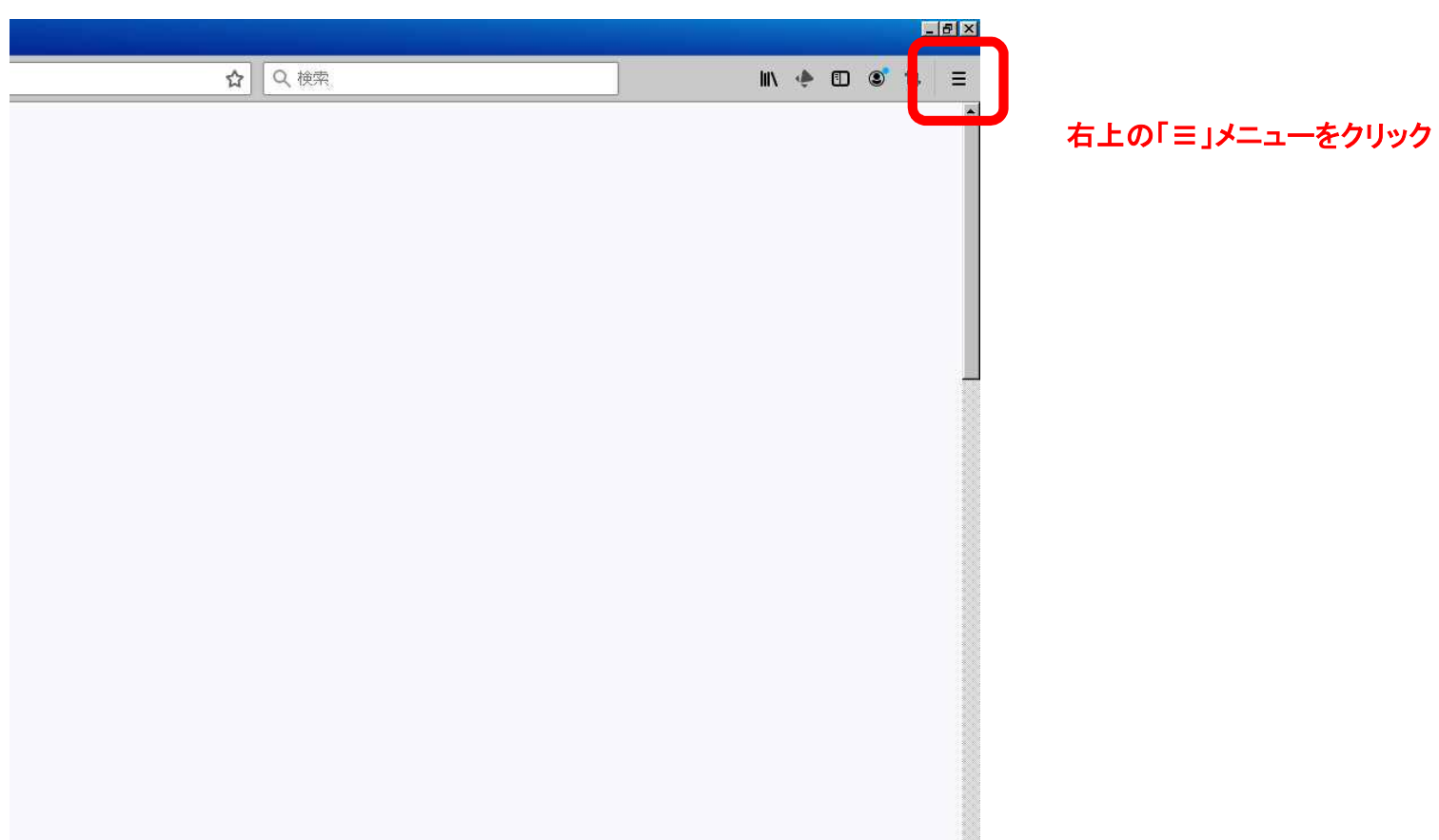

## Firefoxのキャッシュの削除方法

|               | -8                             |
|---------------|--------------------------------|
| <b>☆</b> Q 検索 | III\ 🔶 🗊 🔹 🚍                   |
|               | ● Firefox にログイン >              |
|               | 山山 フライバシー(呆護                   |
|               | 口 新しいウィンドウ Ctrl+N              |
|               | ∞ 新しいプライベートウィンドウ Ctrl+Shift+P  |
|               | □□□ 以前のセッションを復元                |
|               | x-4 - 100% + 2                 |
|               | 編集 光 哈 畠                       |
|               | \ ブラウジングライブラリー >               |
|               | <b>~0</b> ログインとパスワード           |
|               | Utri+Shift+A                   |
|               | 🗘 🎝 オブション                      |
|               | <b>1</b> +3 h3 / f             |
|               | ファイルを開く Ctrl+O                 |
|               | 名前を付けてページを保存… Ctrl+S           |
|               | 🖶 印刷                           |
|               | Q このページを検索。 Ctrl+F             |
|               | その他 >                          |
|               | ウェブ開発                          |
|               | 計 新著情報 >                       |
|               | <ul> <li>⑦ ヘルナ &gt;</li> </ul> |
|               | ひ終了 Ctrl+Shift+Q               |

「オプション」をクリック

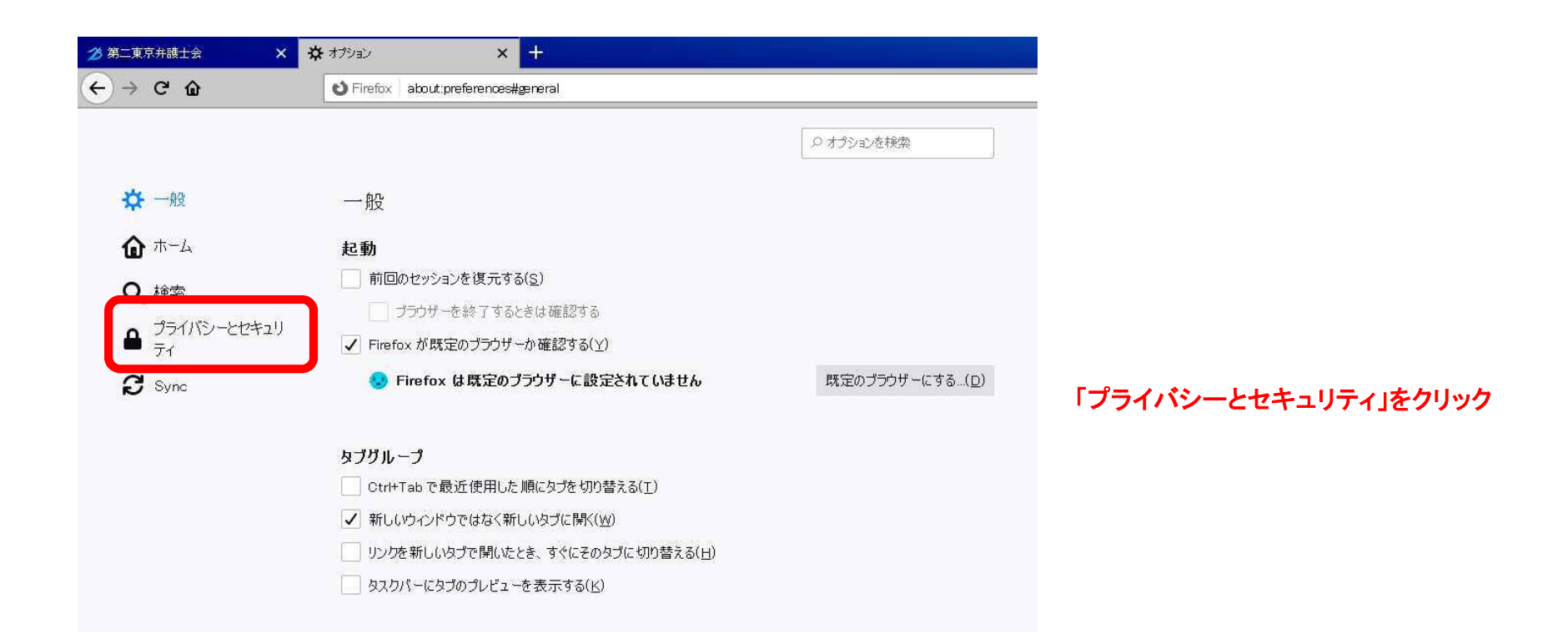

| 26 第二東京弁護士会 ×             | ★ オブション × +                                                                                                    |         |
|---------------------------|----------------------------------------------------------------------------------------------------|---------|
| ← → ♂ ŵ                   | S Firefox about:preferences#privacy                                                                                                    | -       |
|                           | ○ オプションを検索                                                                                                    |         |
| ✿ 一般                      | ブラウザープライバシー                                                                                                    |         |
| <b>@</b> <sup>ħ-ム</sup>   | 強化型トラッキング防止機能                                                                                                    |         |
| Q 検索<br>プライバシーとセキュリ<br>ティ | トラッカーはあなたの習慣や興味に関する情報を収集するために、オンラインであ<br>なたを追跡します。Firefox はこれらのトラッカーや悪意のあるスクリプトの多くをプロックします。詳細情報                                        |         |
| 8 Sync                    | <ul> <li>標準(D)</li> <li>保護と性能をパランスよく。ページが正しく機能するように読み込みます。</li> </ul>                                                                  |         |
|                           | <ul> <li>★ クーンマルスノイアドンダムー</li> <li>         参 クロスサイトトラッキング Cookie     </li> <li>         図 トラッキングコンテンツ (プライベートウィンドウのみ)     </li> </ul> | 下にスクロール |
|                           | <ul> <li>★ 暗号通貨マイニング</li> <li>例 フインガープリント採取</li> </ul>                                                                                 |         |
|                           |                                                                                                    |         |

| 2 第二東京弁護士会 X                                                                                                    | 🔅 オプジョン × 🛨                                                                                                    |                                                         |                               |
|----------------------------------------------------------------------------------------------------|----------------------------------------------------------------------------------------------------|---------------------------------------------------------|-------------------------------|
| ← → ♂ ŵ                                                                                                    | Sirefox about:preferences#privacy                                                                                                    |                                                         |                               |
| <ul> <li>← → C 金</li> <li>☆ 一般</li> <li>兪 ホーム</li> <li>Q 検索</li> <li>♪ライバシーとセキュリ<br/>ティ</li> <li>ジ Sync</li> </ul> | <ul> <li>▶ Firefox about:preferences#privacy</li> <li>Cookie とサイトデータ</li> <li>保存された Cookie とサイトデータとキャッシュのディスク使用量は現在 920</li> <li>す。詳細情報</li> <li>■ Firefoxを閉じたときに Cookie とサイトデータを削除する(<u>C</u>)</li> <li>ログインとパスワード</li> <li>✓ ウェブサイトのロガイン/情報とパスワードを保存する(p)</li> </ul> |                                                         | 「Cookieとサイトデータ」の「データを管理」をクリック |
|                                                                                                    | <ul> <li>✓ ログイン情報とパスワードを自動入力する(1)</li> <li>✓ 強固なパスワードを生成、提案する(U)</li> <li>✓ 漏洩したウェブサイトのパスワードの警告を表示する(E) 詳細情</li> <li>マスターパスワードを使用する(U)</li> </ul>                                                                                                    | (M7F91F(▲)<br>保存されて(いるログイン情報(上)<br>報<br>マスターパスワードを変更(M) |                               |

|             |   | C     |
|-------------|---|-------|
| ⊂ niben.jpj |   | 8     |
| ben.jp      | 4 | 11 分前 |
|             |   |       |
|             |   |       |
|             |   |       |
|             |   |       |
|             |   |       |
|             |   |       |

「niben.jp」と入力して「表示されたサイトデータをすべて削除」をクリック

| ∽ niben.jp       |                   |               | $\otimes$ |
|------------------|-------------------|---------------|-----------|
| ቻላՒ              | Cookie 5          | ストレージ ▼   最終) | ックセス      |
|                  |                   |               |           |
| 選択したサイトデータを削除(R) | 表示されたサイトデータをすべて削防 | (E)           |           |

## 「変更を保存」をクリック

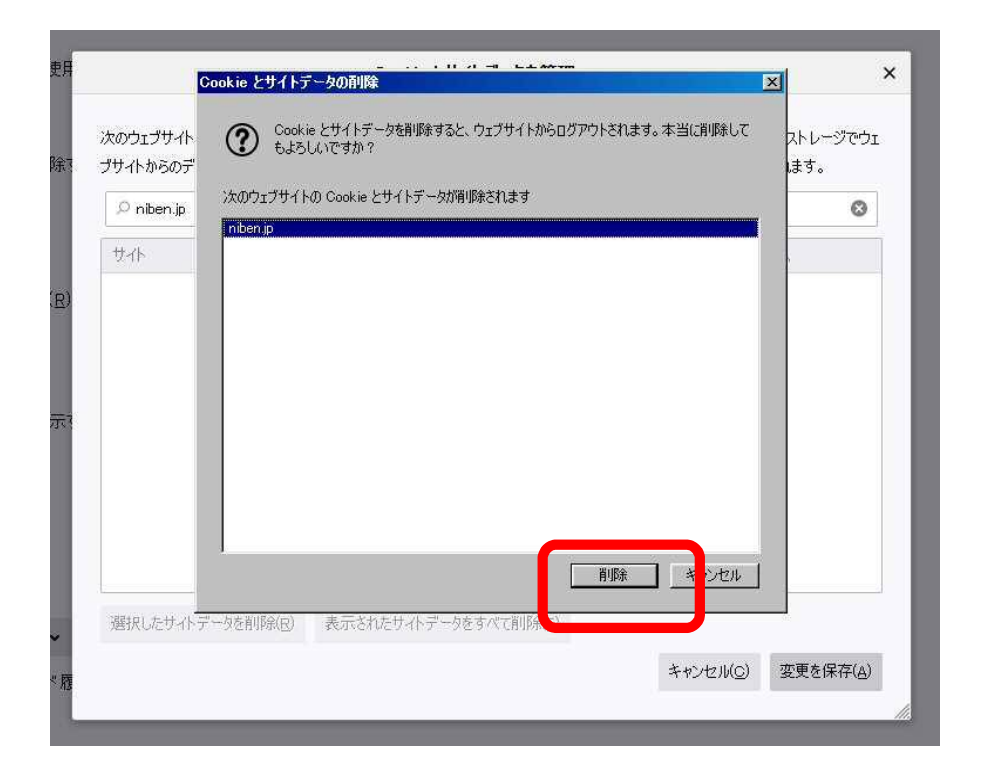

## 「削除」をクリック